## Antes das ...

Competências Transversais para Ciências e Tecnologia

## Utilização Básica de Folhas de Cálculo

### Representações Gráficas em Excel (III)

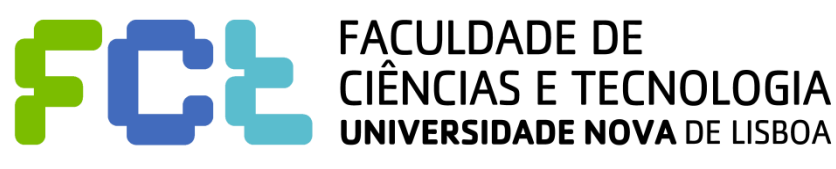

### Introdução / Revisão à Representação Gráfica utilizando o Excel

Utilizando o **Excel**, vamos fazer:

- representação gráfica de funções (Gráfico de Linhas, ou Gráfico de Dispersão);

 representação gráfica de um conjunto de pontos (Gráfico de Dispersão – bom para se averiguar se há relação entre 2 variáveis!);

- representação gráfica de um conjunto de pontos com abcissas em categorias (p.ex., meses do ano);

- representação com **Gráfico Circular** (ou **Tarte**) - com indicação de valores absolutos, ou relativos.

### Introdução / Revisão à Representação Gráfica utilizando o Excel

Neste **3º** ficheiro vamos apresentar a **representação conjunto de pontos com abcissas em categorias** (p.ex., meses do ano).

Para seguir melhor as explicações, sugerimos-lhe que abra o ficheiro **Representação gráfica.xls** e que se situe no Separador "Categorias".

|   | А | В | С         | D      |
|---|---|---|-----------|--------|
| 1 |   |   |           |        |
| 2 |   |   |           |        |
| 3 |   |   |           | Vendas |
| 4 |   |   | Primavera | 20435  |
| 5 |   |   | Verão     | 22571  |
| 6 |   |   | Outono    | 17936  |
| 7 |   |   | Inverno   | 16821  |
| 0 |   |   |           |        |

Imagine que pretende representar graficamente os dados apresentados..

Poderemos desejar um **gráfico de linhas**, que facilita a visualização, embora não existam valores intermédios para as abcissas, que são categorias.

Uma alternativa possível é um **gráfico de barras**. Em qualquer dos casos, desejamos que as abcissas sejam claras, indicando as estações!

#### Gráfico de Linhas

1 – Comecemos por **seleccionar os dados (x; y)**, ou seja as células C4 x D7.

|   | Α | В | С         | D      |
|---|---|---|-----------|--------|
| 1 |   |   |           |        |
| 2 |   |   |           |        |
| 3 |   |   |           | Vendas |
| 4 |   |   | Primavera | 20435  |
| 5 |   |   | Verão     | 22571  |
| 6 |   |   | Outono    | 17936  |
| 7 |   |   | Inverno   | 16821  |
| - |   |   |           |        |

2 – No separador **Inserir**, escolher **Linha – com Marcadores**.

| )r | <b>C</b>      | 9 · C                        | ( • ) <del>•</del> |                              | Repr   | resent | ação   | gráfica alunc   | s - Micro         | osoft Exc         | el                |
|----|---------------|------------------------------|--------------------|------------------------------|--------|--------|--------|-----------------|-------------------|-------------------|-------------------|
|    | 9             | Base I                       | nserir Es          | quema de                     | Página | Fórr   | nulas  | Dados           | Rever             | Ver               | Progra            |
|    | 1             |                              |                    | ClipArt                      | ah     | AX Li  | nha 🔻  | M Área 🔻        |                   |                   |                   |
|    | Tabe<br>Dinâm | la Tabela<br>ica ▼<br>abelas | Imagem Tustra      | Formas *<br>SmartArt<br>ções | Coluna | Linl   | na 2D  |                 | 7                 | Hiperlig<br>Ligaç | a<br>gação<br>ões |
|    |               | C4                           | - (•               | fs                           | Primav |        |        |                 |                   |                   |                   |
|    |               | А                            | E                  | 3                            | С      | 1      | ×      | $\approx 10$    |                   |                   | F                 |
|    | 1             |                              |                    |                              |        |        |        |                 |                   |                   | - í               |
|    | 2             |                              |                    |                              |        | LI     | Apres  | om Marcador     | es<br>ncia ao lon | iao do ter        |                   |
|    | 3             |                              |                    |                              |        | X      | (data: | s, anos) ou cat | egorias or        | denadas.          | inpo              |
|    | 4             |                              |                    |                              | Prima  | -      | Útil q | uando existen   | n apenas al       | lguns por         | ntos              |
|    | 5             |                              |                    |                              | Verão  | 10     | ac aa  | 22311           |                   | _                 |                   |
|    | 6             |                              |                    |                              | Outon  | 0      |        | 17936           |                   |                   |                   |
|    | 7             |                              |                    |                              | Invern | 0      |        | 16821           |                   |                   |                   |
|    |               |                              |                    |                              |        |        |        |                 |                   |                   |                   |

#### Gráfico de Linhas Obtemos:

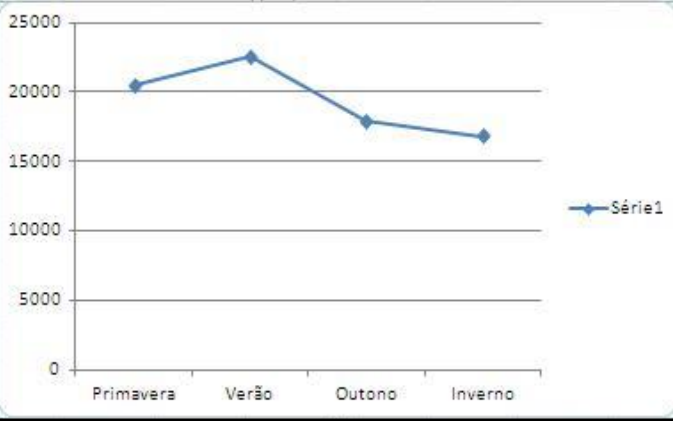

**3** – Eliminemos a **Legenda**, que só é útil quando temos várias séries no mesmo gráfico.

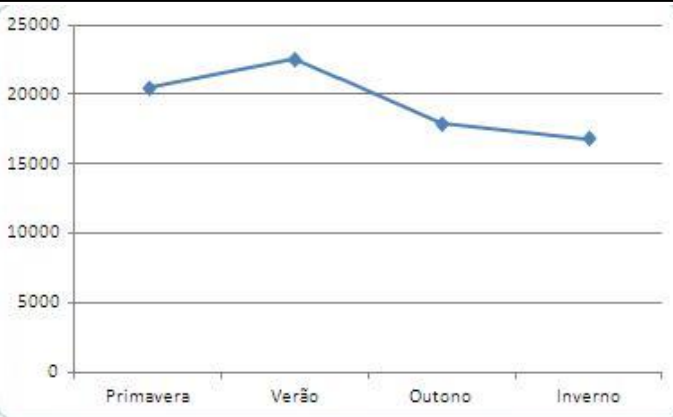

#### **Gráfico de Linhas** Obtemos:

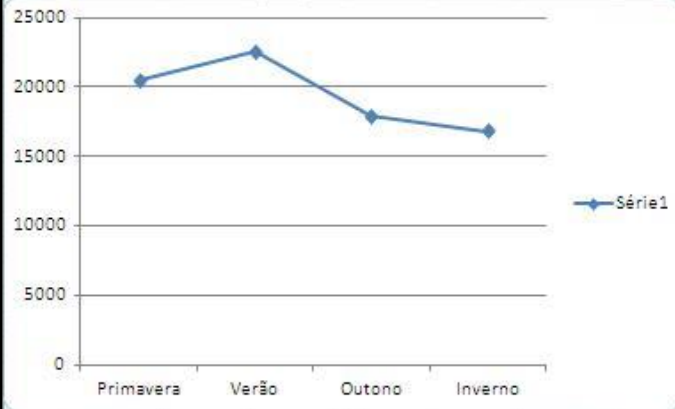

**3** – Eliminemos a **Legenda**, que só é útil quando temos várias séries no mesmo gráfico.

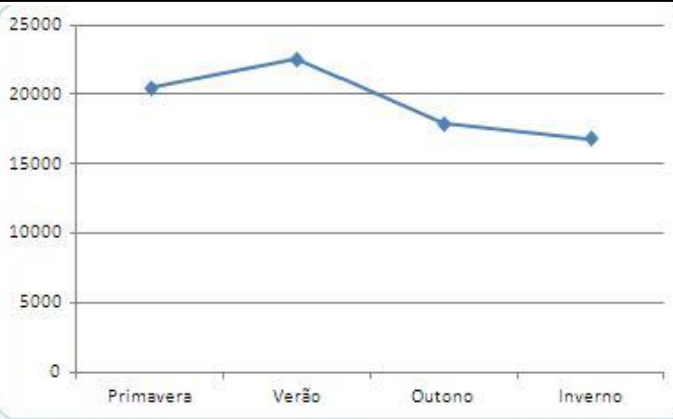

#### Gráfico de Linhas

4 – Clicando com o botão do lado direito do rato na série, podemos **Selecionar os Dados** e **Editar** o nome da série:

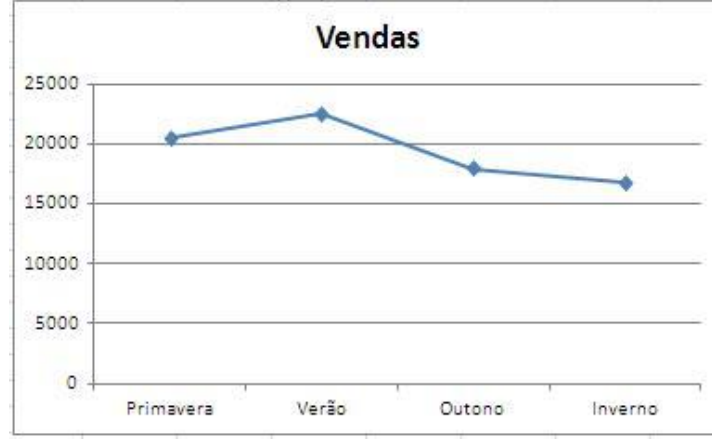

De notar que, se preferirmos, podemos **representar apenas os pontos**: clicar na série com o botão do lado direito do rato e selecionar **Formatar Série de Dados**.

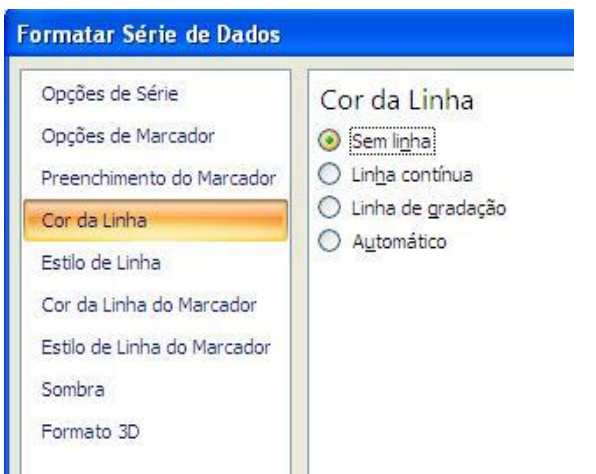

CTC

### 3 – Gráfico de dados por categorias

#### **Gráfico de Linhas**

#### Obtemos, assim:

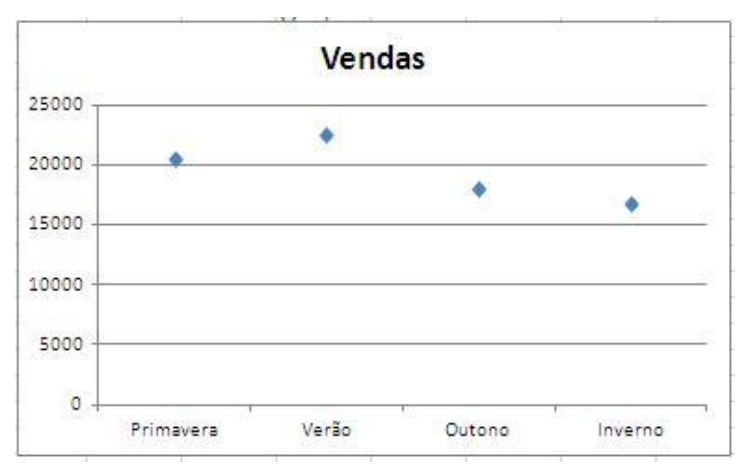

Podemos obter um **Gráfico de Barras** a partir deste, clicando na série com o botão do lado direito do rato e selecionando **Alterar Tipo de Gráfico**, ou ...

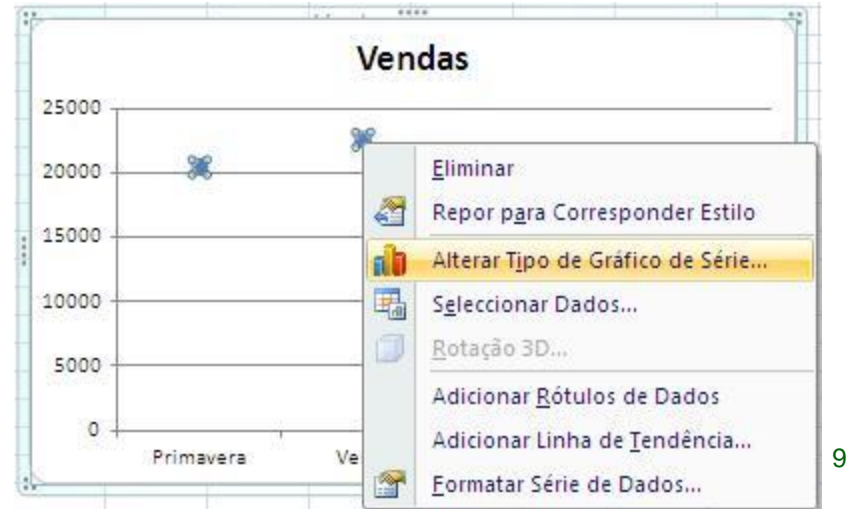

### 3 – Gráfico de dados por categorias

#### Gráfico de Barras

Escolher Coluna -

Colunas Agrupadas.

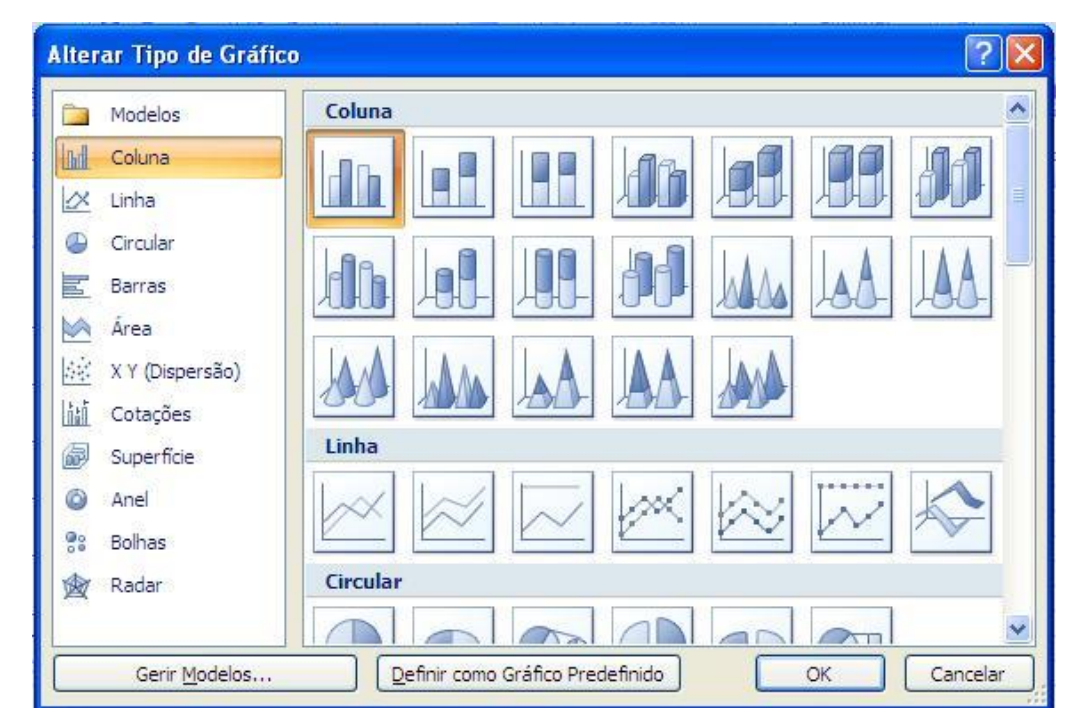

Alternativamente, começamos por seleccionar os dados (x; y), ou seja as células C4 x D7.

Em seguida, no separador **Inserir**, escolher **Coluna – Colunas Agrupadas**.

#### Obtemos, assim:

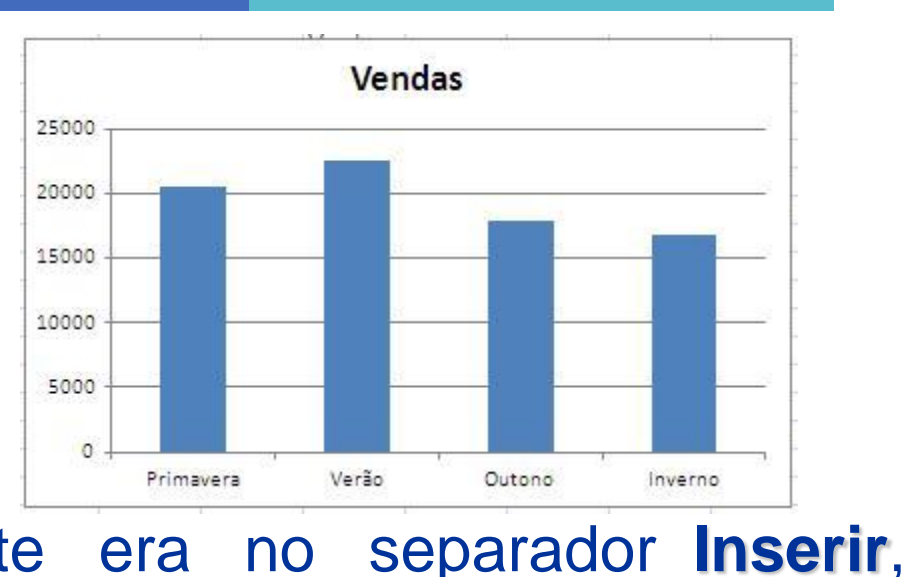

Uma alternativa interessante termos escolhido **Coluna – Colunas Cilíndricas**:

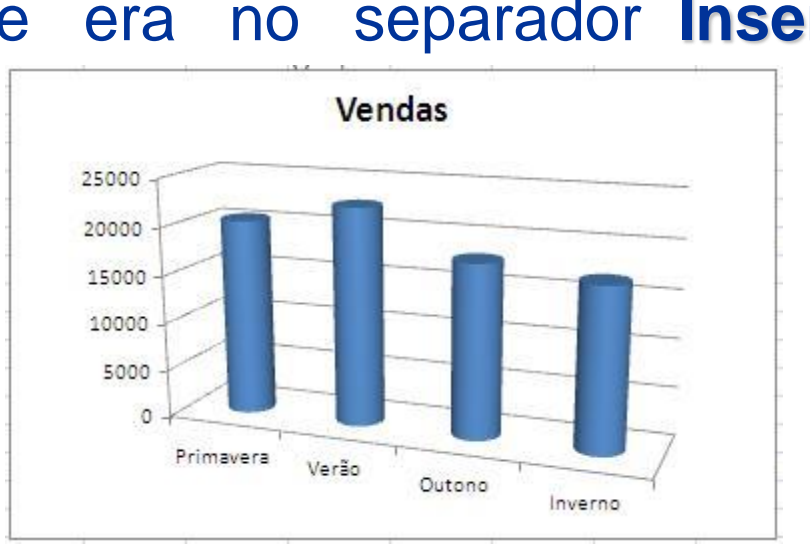

CTC

Como vimos, é muito fácil representar graficamente no Excel um conjunto de pontos com abcissas em categorias.

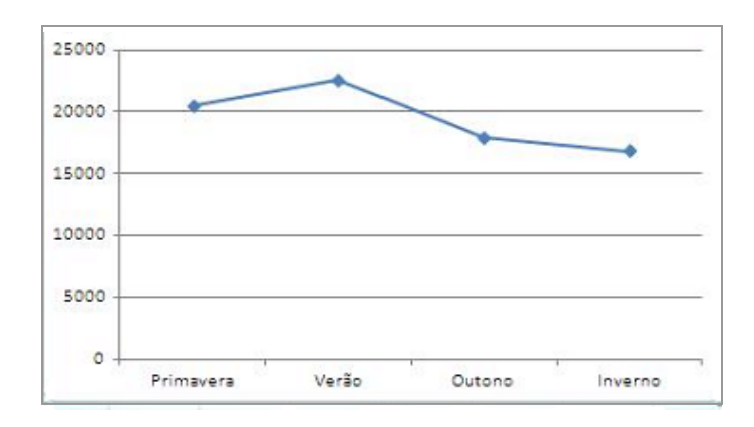

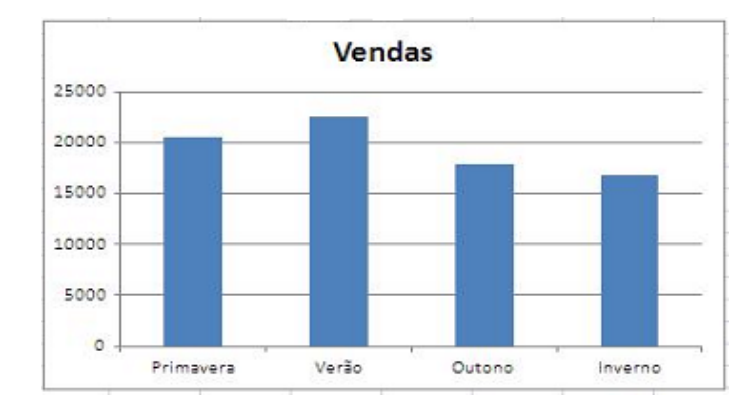

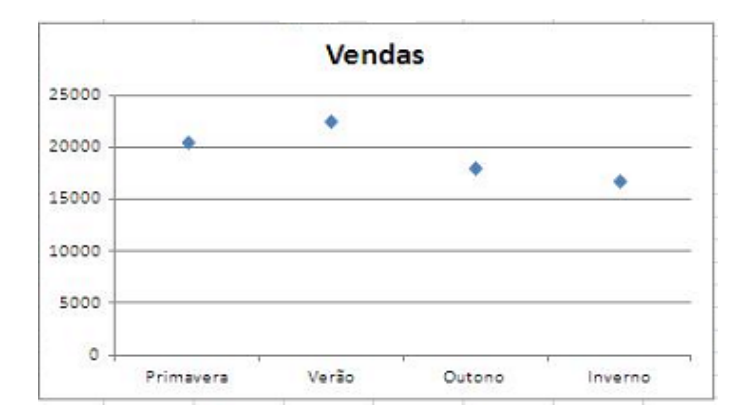

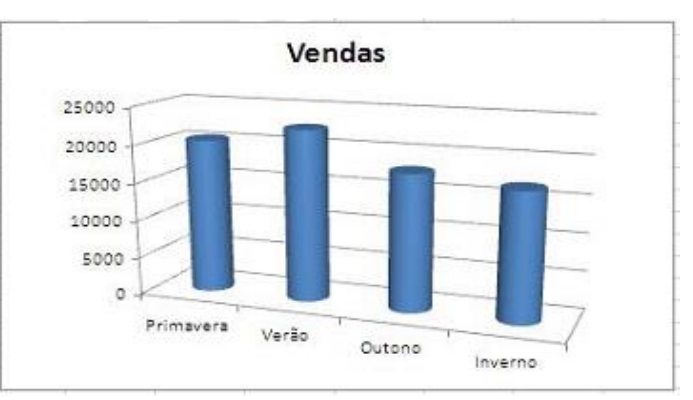

CTCT

|   | ٨ | D | 0         | D      |
|---|---|---|-----------|--------|
|   | A | Б | U U       | U      |
| 1 |   |   |           |        |
| 2 |   |   |           |        |
| 3 |   |   |           | Vendas |
| 4 |   |   | Primavera | 20435  |
| 5 |   |   | Verão     | 22571  |
| 6 |   |   | Outono    | 17936  |
| 7 |   |   | Inverno   | 16821  |
| 0 |   |   |           |        |

Retome os dados ao lado e retoque a informação, criando uma 2<sup>a</sup> série:

| 4 | А | В | С         | D                   | E          |
|---|---|---|-----------|---------------------|------------|
| 1 |   |   |           |                     |            |
| 2 |   |   | _         |                     |            |
| 3 |   |   |           | Vendas Nac          | Vendas Int |
| 4 |   |   | Primavera | 20435               | 7250,12    |
| 5 |   |   | Verão     | 22571               | 8120,25    |
| 6 |   |   | Outono    | 17936               | 6481,73    |
| 7 |   |   | Inverno   | 168 <mark>21</mark> | 5936,74    |

Como podemos visualizar, no **mesmo gráfico** (**gráfico de linhas** ou **gráfico de barras**) as <u>duas</u> séries?

| 4 | A | В | С         | D          | E         |
|---|---|---|-----------|------------|-----------|
| 1 |   |   |           |            |           |
| 2 |   |   |           |            |           |
| 3 |   |   |           | Vendas Nac | Vendas In |
| 4 |   |   | Primavera | 20435      | 7250,1    |
| 5 |   |   | Verão     | 22571      | 8120,2    |
| 6 |   |   | Outono    | 17936      | 6481,7    |
| 7 |   |   | Inverno   | 16821      | 5936,7    |
|   |   |   |           |            |           |

# **Selecionemos os dados**, incluindo a designação das séries (na Linha 3):

|   | 10000 |   |           |            |            |
|---|-------|---|-----------|------------|------------|
|   | A     | В | C         | D          | E          |
| 1 |       |   |           |            |            |
|   |       |   |           |            |            |
|   |       |   |           | Vendas Nac | Vendas Int |
|   |       |   | Primavera | 20435      | 7250,12    |
|   |       |   | Verão     | 22571      | 8120,25    |
|   |       |   | Outono    | 17936      | 6481,73    |
|   |       |   | Inverno   | 16821      | 5936.74    |

|       | <b>9</b>          | CH - Re                                                                                                    | presentação | gráfica [Mo | do de Com    | patibilida    | de] - Mi               | crosoft E                                                                |
|-------|-------------------|----------------------------------------------------------------------------------------------------|-------------|-------------|--------------|---------------|------------------------|--------------------------------------------------------------------------|
| 9     | Base              | Inserir Esquem                                                                                                    | a de Página | Fórmulas    | Dados        | Rever         | Ver                    | Program                                                                  |
| Tab   | ela Tabela        | Sase Inserir Esquema de Página Fórmulas Dados Rever Ver Prograf   Imagem Imagem </th |             |             |              |               |                        |                                                                          |
| Dinam | nica *<br>Tabelas | Ilustrações                                                                                                    |             |             | $\approx 2$  | $\overline{}$ | Ligaç                  | Microsoft<br>Progra<br>Vigação<br>jações<br>Io tempo<br>das.<br>s pontos |
|       | C3                | - Q                                                                                                    | Jx          |             |              |               |                        |                                                                          |
| 1     | A                 | B C                                                                                                    | D           |             | $\approx$ II | $\sim$        | Н                      | 1                                                                        |
| 2     |                   | 1                                                                                                    | 11          | Linha       | com Marcad   |               |                        |                                                                          |
| 3     |                   | 4                                                                                                    | Vendas Nac  | Linh        | com marcao   |               |                        |                                                                          |
| 4     |                   | Primavera                                                                                                    | 20435       | (data       | as, anos) ou | categorias (  | ongo do t<br>ordenada: | empo<br>s.                                                               |
| 5     |                   | Verão                                                                                                    | 22571       |             |              |               |                        |                                                                          |
| 6     |                   | Outono                                                                                                    | 17936       | Util da d   | quando exist | em apenas     | alguns p               | ontos                                                                    |
| 7     |                   | Inverno                                                                                                    | 16821       | -ih ara     | lauos.       |               |                        |                                                                          |

#### No separador **Inserir**, escolher **Linha com Marcadores**.

| А | В | C         | D          | E          |  |
|---|---|-----------|------------|------------|--|
|   |   |           | Vendas Nac | Vendas Int |  |
|   |   | Primavera | 20435      | 7250,12    |  |
|   |   | Verão     | 22571      | 8120,25    |  |
|   |   | Outono    | 17936      | 6481,73    |  |
|   |   | Inverno   | 16821      | 5936,74    |  |

**Selecionemos os dados**, incluindo a designação das séries (na Linha 3):

| -     | 9 -                                                                       | (₩ - ) ∓ | 🖛 🗧 🗧 Representação |             |                                                                                                    | iodo de Com     | npatibilida  | de] - Mi  | cr  |
|-------|---------------------------------------------------------------------------|----------|---------------------|-------------|----------------------------------------------------------------------------------------------------|-----------------|--------------|-----------|-----|
| 9     | Base                                                                      | Inserir  | Esquema             | a de Página | Fórmulas                                                                                                    | Dados           | Rever        | Ver       |     |
| F     | 7                                                                         |          | 🙎 ClipA             | t 🔒         | A Linha *                                                                                                    | 🖌 Área 😁        |              |           | )   |
| Tab   |                                                                           | Imagar   | Forma               | as - Columa | Linha 2D                                                                                                    |                 |              | G         | 9   |
| Dinân | nica *                                                                    | mayer    | " 🔚 Smart           | Art +       |                                                                                                    |                 | _            | anpenig   | lar |
|       | Tabelas                                                                   | I        | ustrações           |             |                                                                                                    |                 | $\sim$       | Ligaç     | õe  |
|       | C3                                                                        | -        | 0                   | $f_x$       |                                                                                                    |                 |              |           |     |
| 2     | A                                                                         | В        | С                   | D           | 1 million                                                                                                    |                 | ~            | Н         |     |
|       |                                                                           |          |                     |             |                                                                                                    |                 | <u>×</u>     |           |     |
|       |                                                                           |          |                     |             | Linh Linh                                                                                                    | na com Marcad   | lores        |           |     |
|       |                                                                           |          |                     | Vendas Nac  | Ap                                                                                                    | resentar a ten  | dência ao le | onao do t | em  |
|       | Base Ins<br>Base Ins<br>Tabela Tabela<br>nâmica *<br>Tabelas<br>C3<br>A B |          | Primavera           | 20435       | (da                                                                                                    | atas, anos) ou  | categorias ( | ordenada  | 5.  |
| ;     |                                                                           |          | Verão               | 22571       | 12                                                                                                    |                 |              |           |     |
|       |                                                                           |          | Outono              | 17936       | Ut                                                                                                    | il quando exist | tem apenas   | alguns p  | ont |
|       |                                                                           |          | Inverno             | 16821       |                                                                                                    | 3 03 11003 00 0 | mancom       |           |     |
| _     |                                                                           |          |                     |             | Difference of the second second secon |                 |              |           | _   |

Obtemos, assim:

# No separador **Inserir**, escolher **Linha com Marcadores**.

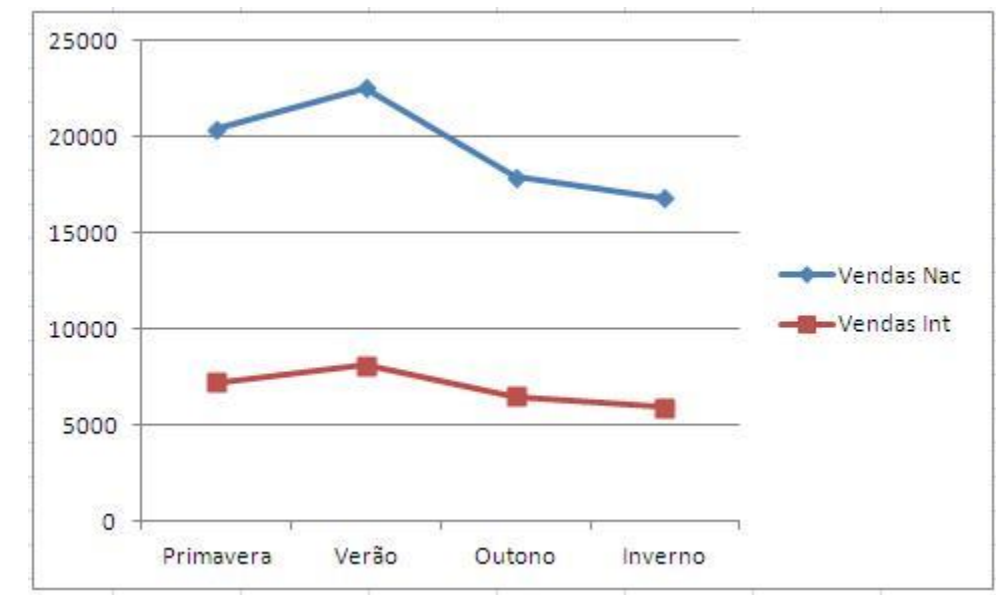

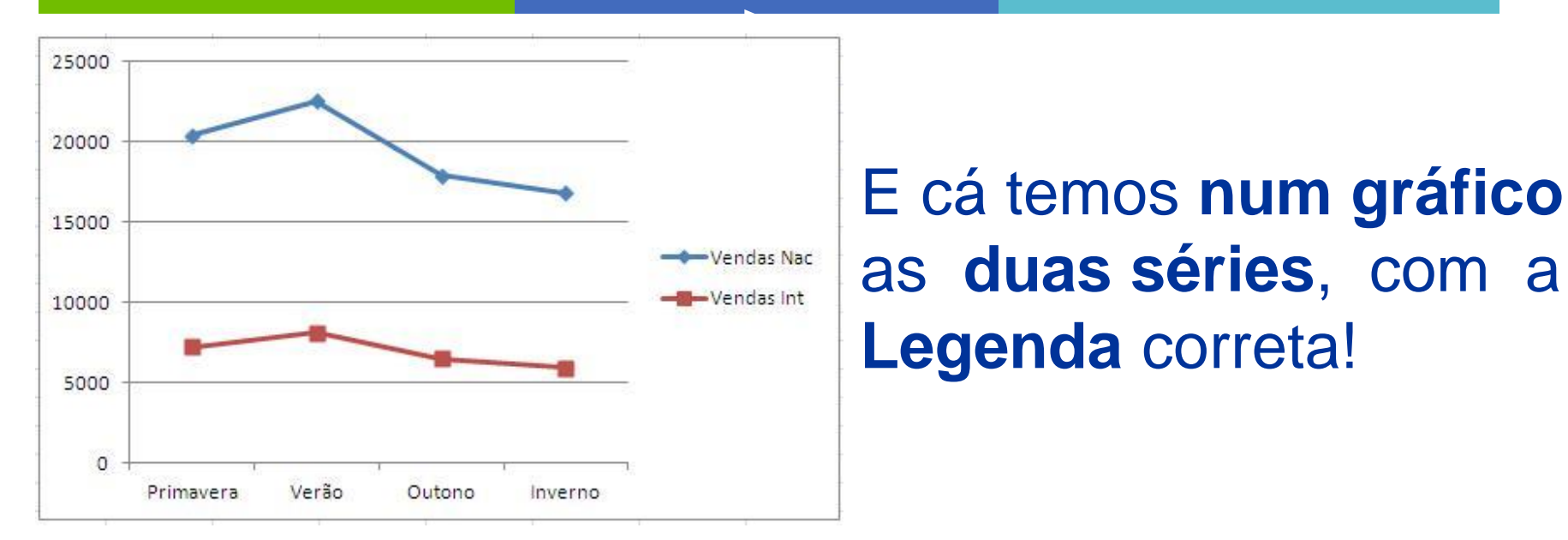

E a partir deste gráfico podemos fazer ajustamentos muito facilmente.

Como passaria a um gráfico só com pontos? Como passaria a um gráfico de barras?

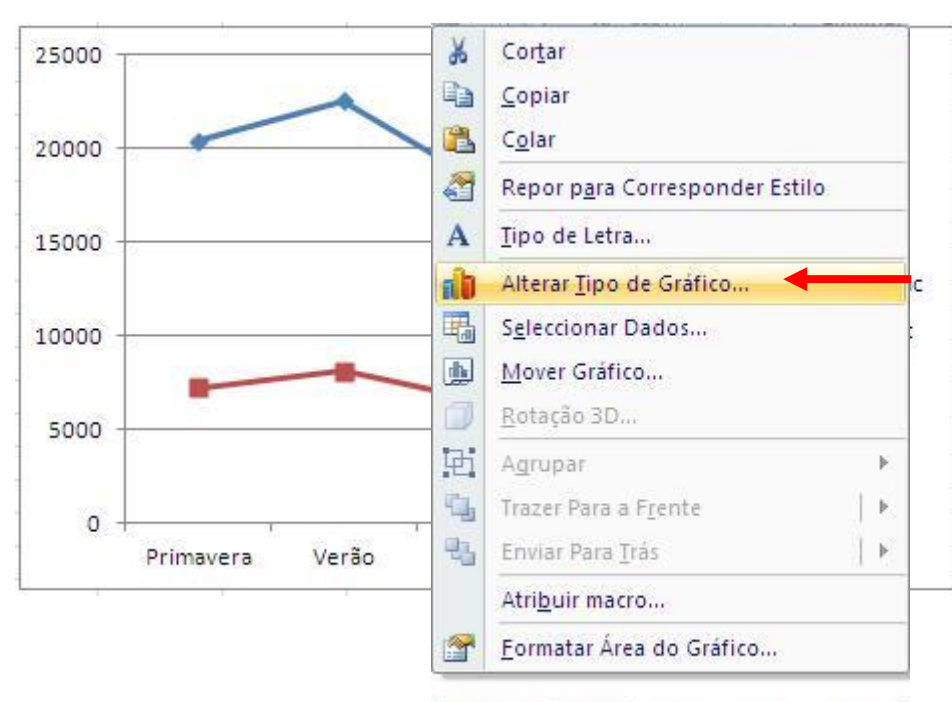

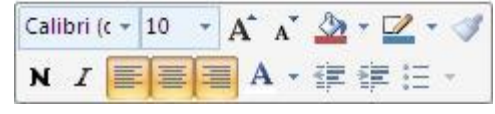

No menú Alterar Tipo de Gráfico, selecionar Colunas Agrupadas em 3D.

Vamos convertê-lo num gráfico de barras.

Comecemos por clicar no gráfico com o botão do lado direito do rato.

#### Selecionemos Alterar Tipo de Gráfico.

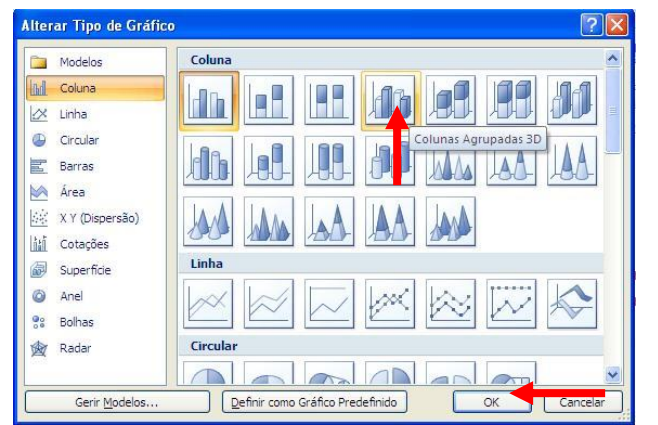

17

TCT

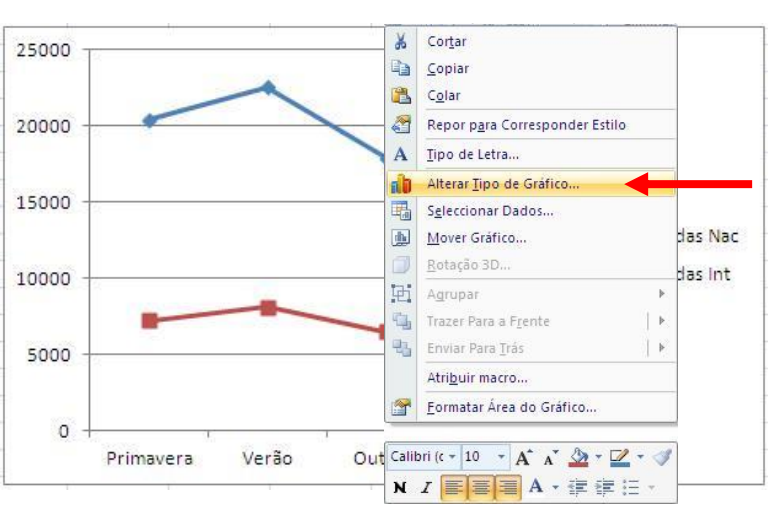

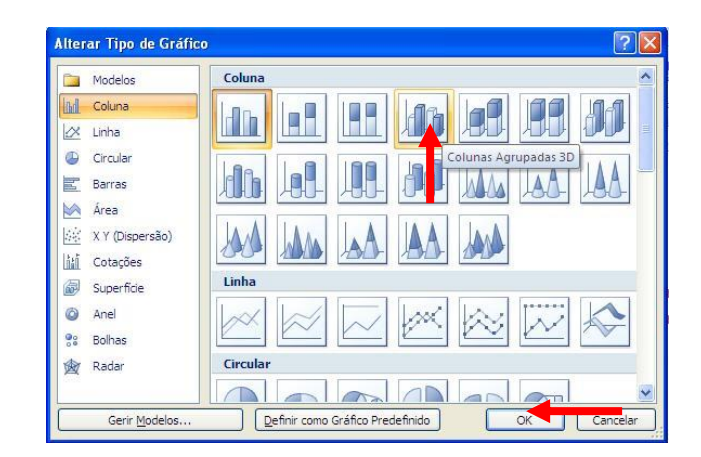

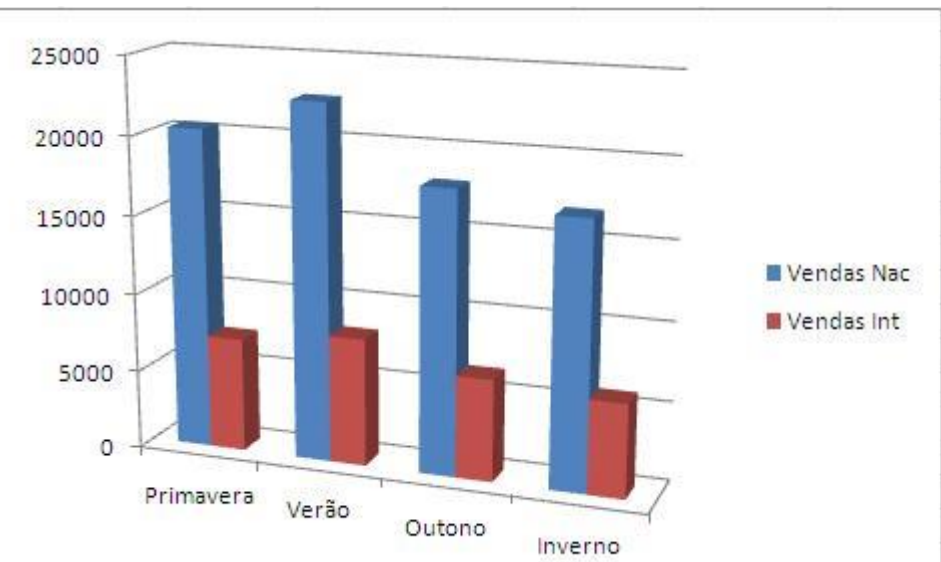

E cá está um Gráfico, de Colunas Agrupadas em 3D relativo às duas séries!

Ou seja, é também muito fácil representar graficamente no Excel duas (ou mais) **séries de pontos com abcissas em categorias**.

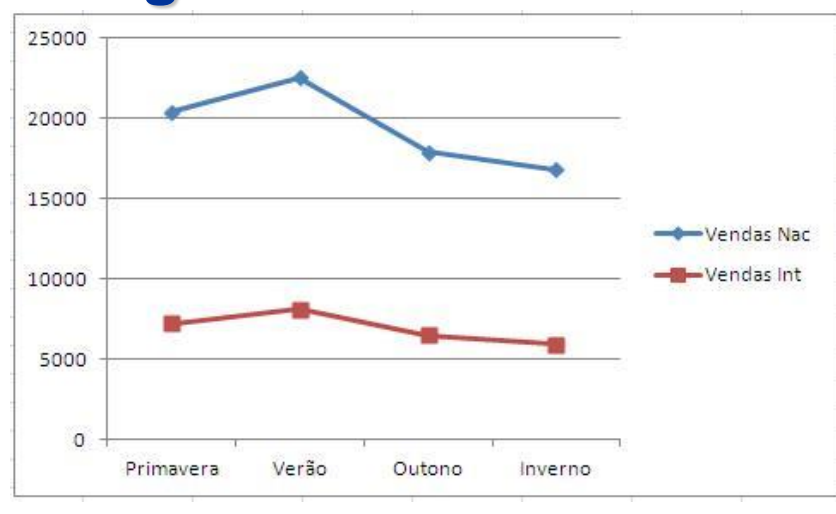

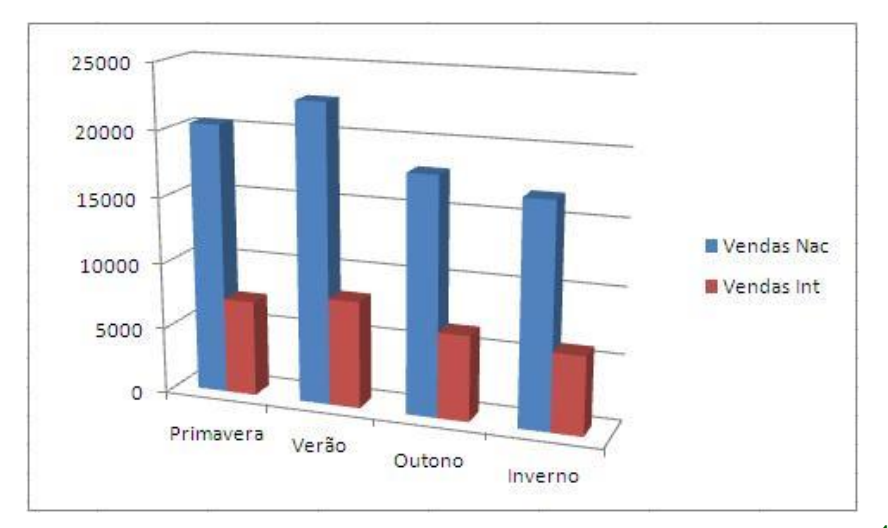

CTC CTC